## Booking onto to Training Sessions:

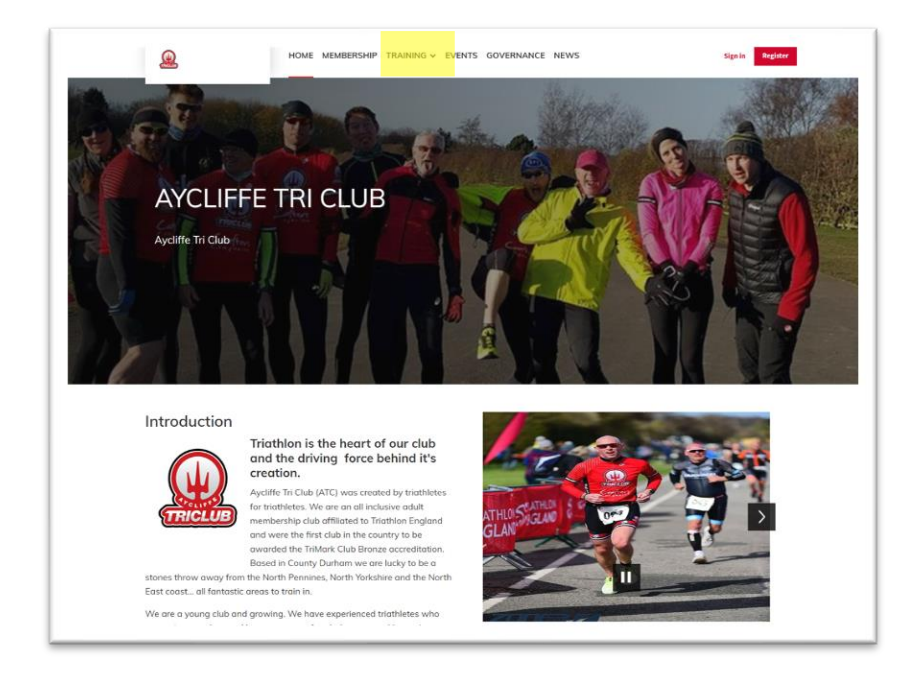

1. Click "TRAINING" from the top menu

2. Scroll Down until you can see the "Upcoming Training Sessions"

| Any programme 🤍 Any skill level 🤍 Any day        |                    | Search |
|--------------------------------------------------|--------------------|--------|
|                                                  |                    |        |
| 've found 4 courses                              |                    |        |
| Wed Swim - ALC - Int/Adv Group - 6-7pm           | Course details     |        |
| Skill level: Intermediate                        |                    |        |
| Aycliffe Tri Club, Newton Aycliffe, DL5 4AX      | () 18:00 - 19:00   |        |
|                                                  | (e) £3.50          |        |
| Wed Suite ALC Reg/Deu Group C 7mm                |                    |        |
| Avelifie Tri Club Newton Avelifie DI 5 44Y       | Course details     |        |
| Ayone in club, Newton Ayone, DES 488.            | () 18:00 - 19:00   |        |
|                                                  | (£) £3.50          |        |
| Wed Swim - ALC - Int/Adv Group - 8-9pm           |                    |        |
| Skill level: Intermediate                        | Wed, 10 Ian 2024   |        |
|                                                  | ③ 20:00 - 20:30    |        |
| Aycime in Club, Newton Aycime, DLS 44X           | (č) £3.50          |        |
|                                                  |                    |        |
| Sat Swim - All Abilities - None Coached - 7-8 am | Course details     |        |
| Aycliffe Tri Club, Newton Aycliffe, DL5 4AX      | 💾 Sat, 13 Jan 2024 |        |
|                                                  | (y) 07:00 - 08:00  |        |

3. Click on the training session you want to attend and you will be shown the below screen:

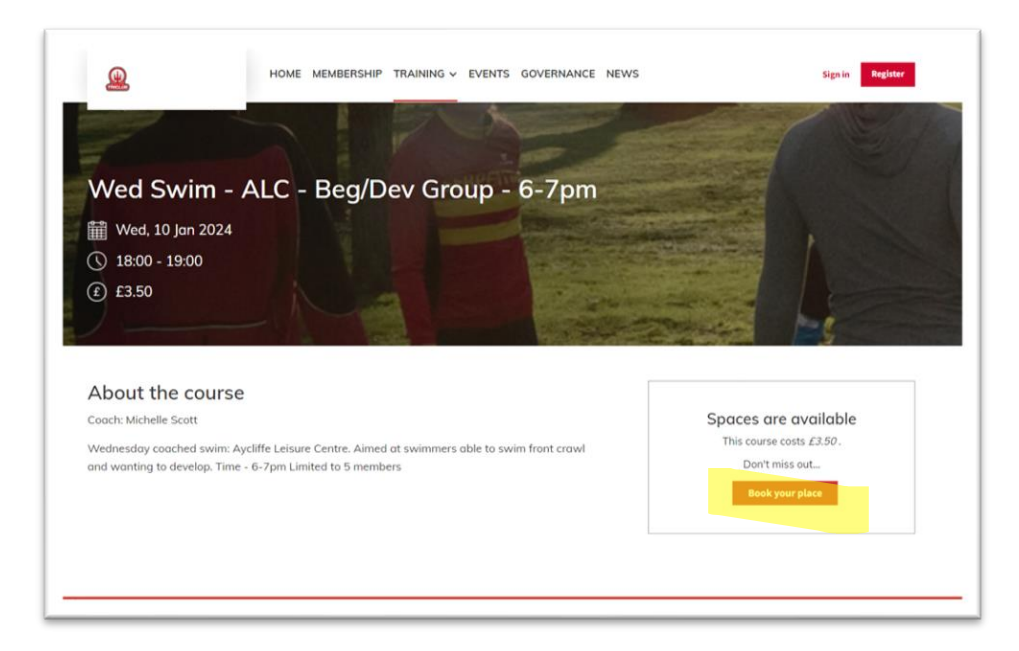

- 4. Click "Book your place"
- 5. Sign in with your ClubSpark account and password, do not use the British Triathlon Account option.

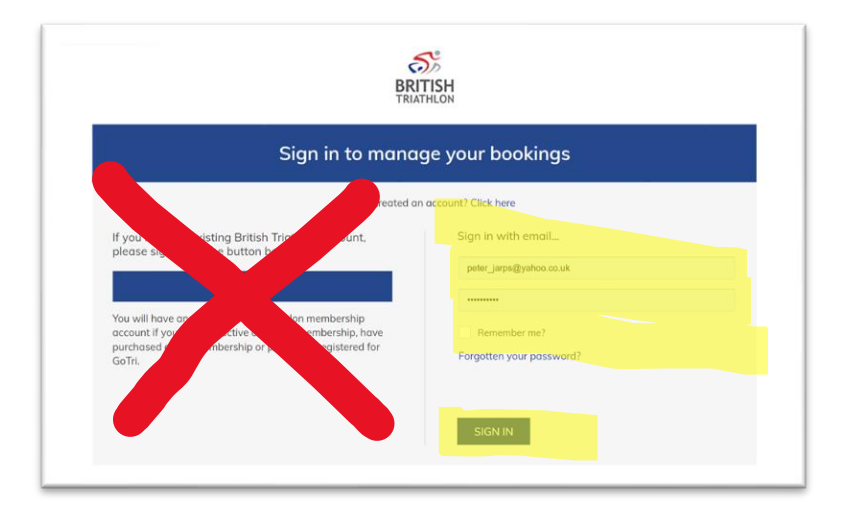

 Select the Athlete to attend (this will most likely only show your own name unless you have previously booked sessions for other athletes), check the Terms and Conditions and click "Pay Now"

| Wed Swim - ALC - Beg/Dev Grou                                                                                      | ıp - 6-7pm                                                                        |                                                         | 1     |
|----------------------------------------------------------------------------------------------------|-----------------------------------------------------------------------------------|---------------------------------------------------------|-------|
| Who would you like to attend?<br># Athlete<br>You (Peter jarps)                                                    | Edit.details<br>Edit.details                                                      | Session details<br>Wed, 10 Jan 2024<br>() 18:00 - 19:00 |       |
| + Add athlete                                                                                                    | <ul> <li>A spaces available</li> <li>€ £3.50</li> <li>Total cost £3.50</li> </ul> |                                                         | £3.50 |
| Terms and Conditions         Please tak this box to confirm you agree to the Terms and Conditions.         Pay Now |                                                                                   | Total cost                                              | £3.50 |

7. Enter you card details, and click "PAY" and follow the payment screen.

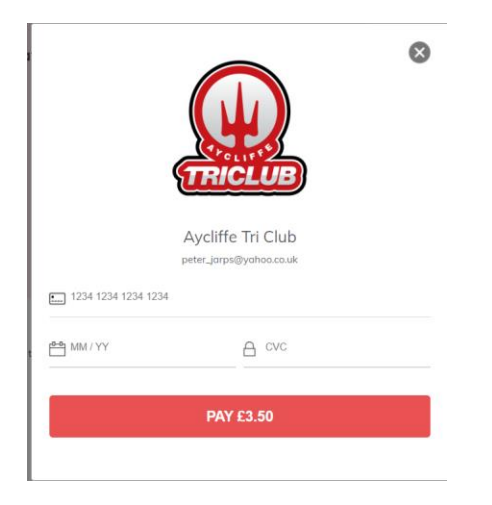